## 山东省烟台市西门子中国总代理-西门子选型-西门子技术支持-西门子维修服务

| 产品名称 | 山东省烟台市西门子中国总代理-西门子选型-<br>西门子技术支持-西门子维修服务          |
|------|---------------------------------------------------|
| 公司名称 | 湖南西控自动化设备有限公司                                     |
| 价格   | .00/件                                             |
| 规格参数 |                                                   |
| 公司地址 | 中国(湖南)自由贸易试验区长沙片区开元东路<br>1306号开阳智能制造产业园(一期)4#栋301 |
| 联系电话 | 15344432716 15386422716                           |

## 产品详情

首先打开PLC导航器选择需要编址的PLC,选中该模块右击点击编址,即可打开"重新确定PLC连接点地

址"对话框,如下图所示。

此时数字连接点起始地址的输入端默认编号是从0.0开始(之前规划的),如果我们需要将输入端起始地址

变成从4.0开始,就可以在数字起始地址输入端输入4.0,如下图所示。

在"重选确定PLC连接点地址"界面下方勾选结果预览,然后点击确定。可在编制前进行结果的展示,

如下图所示。

编辑后的结果如下图所示。

以上已为项目中的K1完成了新的地址分配。

提示:如果对PLC进行自动编址的设置要改变,首先需要为该项目选择一个编址的模板(具体路径:文件

项目 设备 PLC,即可在右侧看到PLC相关设置,下拉可选择配置项,点击可进行配置项的编辑),如下图所示。

方法三:通过外部编辑的方式

当我们想对整个项目或者某部分的PLC的大量信息进行更改与重新分配时,也可以使用该方法(该方法借 用EPLAN的模板,所以我们不需要提前对表格的表头或其他信息进行编辑)。

1.执行导出:在本例中我们针对K1的PLC地址进行编辑,需要在PLC导航器中选中K1,然后打开后台视图

,点击文件 导出 外部的编辑 属性,如下图所示。

点击"属性"按钮,即可打开外部编辑导出的选择对话框,如下图所示。在此我们可配置输出的语言、 目标文件名以及输出的方式。